# Pierwsze kroki

| stawowe Cechy Kontak | t] Finanse | )<br>Współprac | a Upusty     | Grupy Certyfik | aty   | L <u>e</u> ge/ |         |           |
|----------------------|------------|----------------|--------------|----------------|-------|----------------|---------|-----------|
| Nazwa skrócona       | Nazi       | wa             |              |                |       |                |         |           |
| MOJA                 | Moj        | a Firma        |              |                |       |                |         |           |
|                      |            | NIP            |              | Regon          |       | PESE           | EL      |           |
| Polska               | •          | PL 789-000-:   | 29-75        |                |       |                |         |           |
| dres                 |            |                |              |                |       |                |         |           |
| 'aństwo              |            | 4              | Kod pocztowy | Poczta         |       |                |         |           |
| Polska               |            | •              | 62-300       | Września       |       |                |         |           |
| liejscowość          |            | L              | Jlica        |                |       |                | Nr domu | Nr lokalu |
| Września             |            | -              | Zielona      |                |       | -              | 12      | 5         |
| /ojewództwo          |            | F              | Powiat       |                | Gmin  | a              |         |           |
| Wielkopolskie        |            | -              | Wrzesiński   |                | ▼ Wrz | eśnia          |         | -         |
| pis                  |            |                |              |                |       |                |         |           |
|                      |            |                |              |                |       |                |         | *         |
|                      |            |                |              |                |       |                |         |           |
|                      |            |                |              |                |       |                |         |           |
|                      |            |                |              |                |       |                |         |           |

# Krok 1. Uzupełnienie danych własnej firmy

Przed rozpoczęciem pracy z programem, należy uzupełnić informacje o własnej firmie. Odbywa się to dokładnie tak samo, jak uzupełnianie informacji o innych kontrahentach. Znaczenie wszystkich opcji zostało opisane w instrukcji "Rejestr kontrahentów". Konieczne jest wypełnienie nazwy skróconej, pełnej, numerów NIP oraz REGON. Jeśli firma nasza firma jest serwisem, należy koniecznie zaznaczyć, na zakładce cechy, flagę "Serwis/dealer" – w przeciwnym wypadku nie będzie możliwe korzystanie z funkcji programu dotyczących zleceń serwisowych.

Po uzupełnieniu informacji i zapisaniu formularza, należy wybrać firmę jako aktywną, potwierdzając na liście dostępnych firm klawiszem "Wybierz".

Krok 2. Stworzenie zespołów

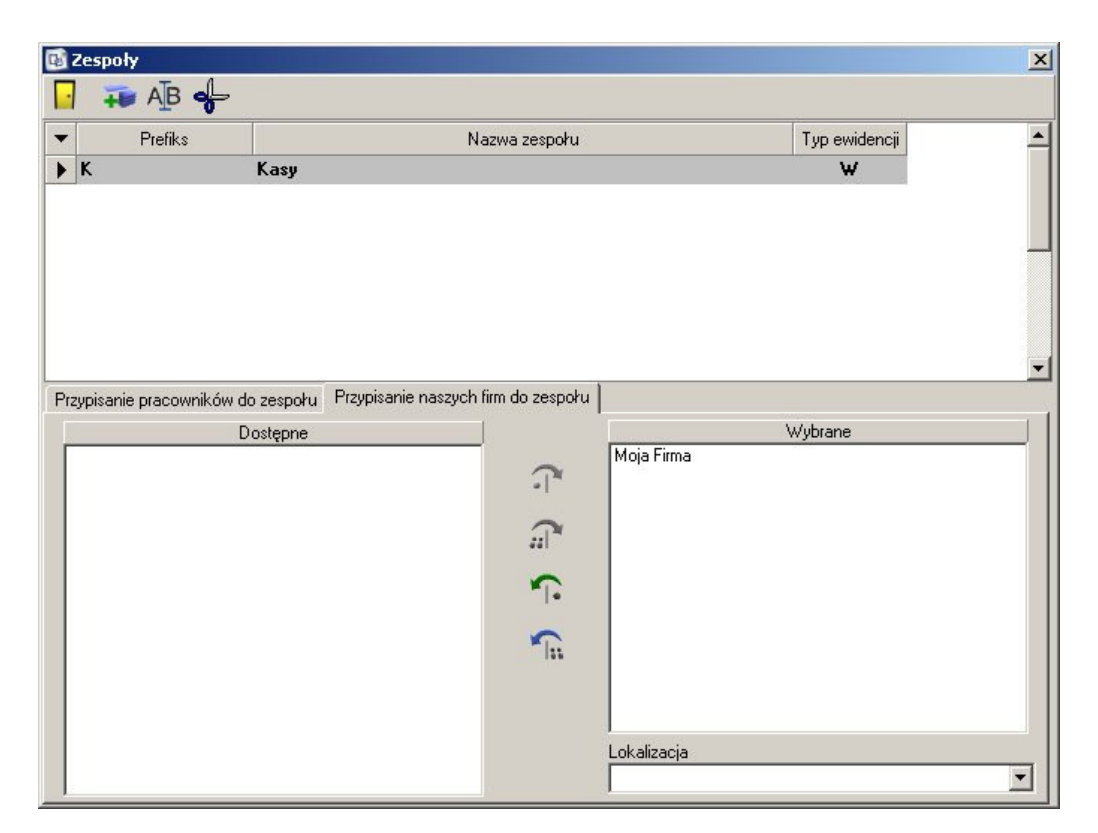

Kolejnym krokiem jest stworzenie zespołów serwisowych, oraz przypisanie ich do naszej firmy.

Obsługa wielu zespołów serwisowych dostępna jest od wersji Plus. Sekafi Mini i Standard umożliwiają stworzenie tylko jednego zespołu serwisowego.

Formularz dodawania zespołów dostępny jest w menu Administracja -> Zespoły. Należy najpierw stworzyć odpowiednie wpisy przy pomocy listy w górnej części formularza, a następnie na zakładce "Przypisanie naszych firm do zespołu" przyporządkować zespoły do naszej firmy.

Krok 3. Utworzenie pracowników

| Z | Zaz. | Imię  | Nazwisko  | Serwisant | Uprawnienia | Kod pocztowy | Poczta | Miasto | Ulica |  |
|---|------|-------|-----------|-----------|-------------|--------------|--------|--------|-------|--|
| 1 |      | Jasio | Kowalski  | 1         | N           |              |        |        |       |  |
|   |      | Jakub | Tygrys    | N         | N           |              |        |        |       |  |
|   |      | Anna  | V idala - | k I       |             |              |        |        |       |  |
|   |      | 1     | NUUINSKa  | N         | N           |              |        |        |       |  |
|   |      | 1     | KUCIIISKa | N         | N           |              |        |        |       |  |
|   |      |       | KUCITISKa | N         | N           |              |        |        |       |  |

Po utworzeniu zespołów serwisowych, należy utworzyć listę pracowników naszej firmy. Rejestr pracowników dostępny jest w menu Kartoteki i Rejestry -> Pracownicy. Szczegóły dodawania osoby do rejestru opisane są w instrukcji Rejestr Osób.

Nie ma potrzeby wypełniania danych kontakt służbowy – jeśli osoba dodawana jest z poziomu rejestru pracowników, dane o zatrudnieniu w naszej firmie uzupełnione zostaną automatycznie.

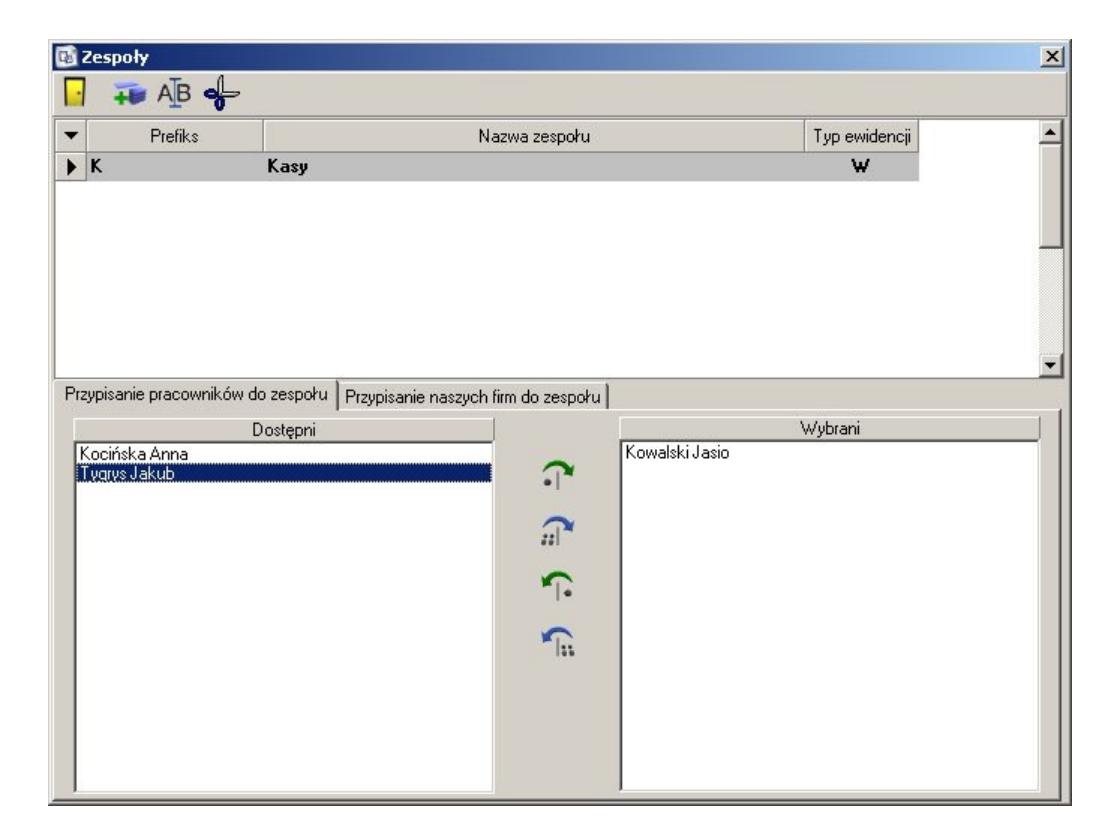

# Krok 4. Przypisanie pracowników do zespołów

Istniejących pracowników należy poprzydzielać do właściwych im zespołów serwisowych. Służy do tego zakładka "Przypisanie pracowników do zespołu" formularza dostępnego w Administracja -> Zespoły.

# Krok 5. Rejestracja użytkowników w systemie

Pracownikom, którzy mają mieć dostęp do programu Sekafi, należy utworzyć konta w systemie. W tym celu należy przejść do rejestru Administracja -> Uprawnienia -> Operatorzy. Proces rejestracji użytkownika w systemie przebiega dwuetapowo. Należy najpierw przypisać login do pracownika i zapisać wybór.

| 📴 Operator                  |         | ×  |
|-----------------------------|---------|----|
| 🛛 🐺 🖬 🗙 🗣                   |         |    |
| Nazwa operatora:            |         |    |
| iasio                       | 6       | 3  |
| Nazwisko i imię:            | 6       | 2  |
| Kowalski Jasio              |         | 10 |
| 厂 Dopuszczalna zmiana hasła | <u></u> |    |
| Status                      |         |    |

Drugim etapem jest przypisanie hasła użytkownikowi. Kliknięcie lewym klawiszem myszy na obrazku kluczy otwiera formularz zmiany hasła – może ono zostać przypisane ręcznie, lub

stworzone przy użyciu generatora dostępnego pod przyciskiem 🖊

Kliknięcie prawym klawiszem myszy na kluczach umożliwia usunięcie hasła użytkownika. Jeśli użytkownik ma mieć możliwość zmiany hasła, należy zaznaczyć odpowiednią opcję.

# Krok 6. Konfiguracja parametrów pracy programu

Sekafi posiada bardzo duże możliwości dostosowania do potrzeb klienta, dlatego wymagane jest ustawienie pewnych parametrów na samym początku pracy z programem. Formularz konfiguracyjny dostępny jest w menu Administracja -> Nasza firma, następnie należy wybrać z listy firmę, której dotyczy konfiguracja i wcisnąć przycisk

| 🚯 Ustawienia dla firmy : Moja Firma                     | ×                                                  |
|---------------------------------------------------------|----------------------------------------------------|
|                                                         |                                                    |
| Serwisowe Upusty Karty chip SKK Kolory Dodatkov         | ve pola   Logo   Numeracja   Wymagane pola   1 💶 🕨 |
| Numeracja dokumentów                                    | a                                                  |
| Ustawienia                                              | Aktywne                                            |
| 🔽 Firma jest serwisem kas fiskalnych                    | 🔽 Spedycja                                         |
| 📕 Firma wykorzystuje TRS                                | Adres odbiorcy                                     |
| 🔲 Firma wykorzystuje pole "Nr identyfikacyjny"          |                                                    |
| 🧮 Dostępne zlecenia bieżące                             |                                                    |
| 🔲 Wymagane uzupełnianie usterek w celu rozpoczęcia zlec | cenia                                              |
| 🔲 Wymagane uzupełnianie wersji EPROM                    |                                                    |
| 🔲 Dozwolone dopisywanie nowych usterek w zleceniu       |                                                    |
|                                                         |                                                    |
|                                                         |                                                    |
| Gwarancja                                               |                                                    |
| 🔽 Bezpłatne usługi 👘 Dostarczenie do firmy na kosz      | t klienta                                          |
| 🔽 Bezpłatne części 🛛 🧮 Bezpłatna wysyłka do klienta     | na koszt firmy                                     |
| Sposób obsługi spedycji 🦳 🦳 Wskaźniki                   |                                                    |
| Normalny Solution Solution Solution                     | enta 🔲 Zablokuj wskaźnik dokumentu                 |
| 🖸 🖸 Specjalny 👘 🔽 Wymagany wskaźnik kontr               | ahenta 🔲 Wymagany wskaźnik dokumentu               |
|                                                         |                                                    |

Formularz ustawień zawiera następujące zakładki i opcje:

#### Serwisowe

#### Numeracja dokumentów

Określa, czy numeracja dokumentów rozpoczynana jest od jedynki corocznie, czy co miesiąc.

W przypadku numeracji miesięcznej stosowana jest numeracja Nr/miesiąc/rok, a w przypadku rocznej – nr/rok

#### Firma jest serwisem kas fiskalnych

Flaga aktywuje dodatkowe opcje programu używane w serwisach kas fiskalnych.

#### Firma wykorzystuje TRS

Określa, czy firma używa Technicznych Raportów Serwisowych.

### Firma wykorzystuje pole "Nr identyfikacyjny"

Określa, czy firma dodatkowo identyfikuje urządzenia przy pomocy własnych numerów.

#### Dostępne zlecenia bieżące

Jeśli opcja jest wyłączona, to nieaktywna jest pozycja "Zlecenia bieżące".

### Wymagane uzupełnianie usterek w celu rozpoczęcia zlecenia

Jeśli flaga jest włączona, to nie jest możliwe rozpoczęcie zlecenia, dopóki nie zostaną uzupełnione usterki.

#### Wymagane uzupełnianie wersji EPROM

Określa, czy Sekafi ma sprawdzać, czy wypełnione zostało pole "Wersja EEPROM".

### Dozwolone dopisywanie nowych usterek w zleceniu

Włączenie flagi umożliwia dopisywanie usterek w otwartych zleceniach.

#### Aktywne

Spedycja

### Adres odbiorcy

Aktywuje obsługę spedycji i adresu odbiorcy w zleceniach.

### Gwarancja

Flagi określają, co obejmuje gwarancja sprzętu.

#### Sposób obsługi spedycji

Normalny sposób obsługi spedycji, powoduje doliczenie kosztu przesyłki do faktury klienta, jeśli została ona refakturowana.

#### Wskaźniki

Określa, wskaźniki kontrahentów i dokumentów są wymagane, czy zablokowane.

### Upusty

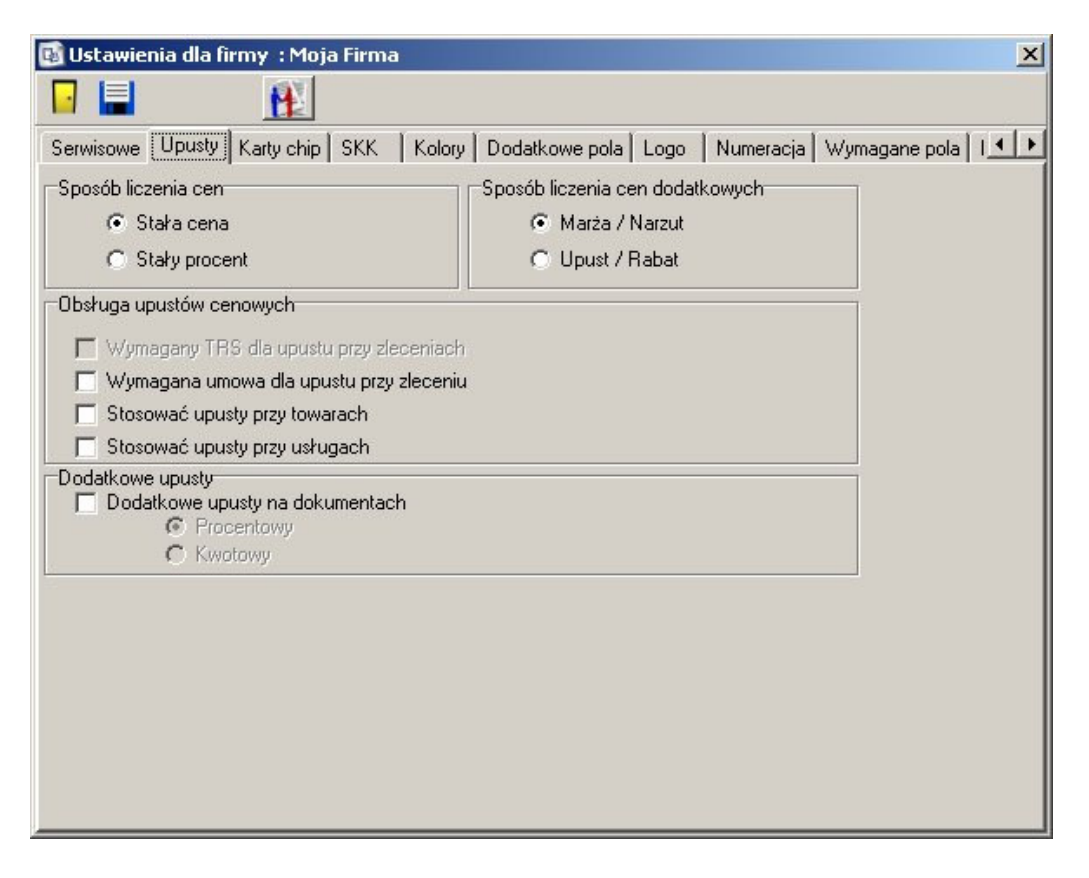

#### Sposób liczenia cen

Określa, czy podczas przeliczania cen, należy zachowywać stałą cenę, czy stały procent.

#### Sposób liczenia cen dodatkowych

Czy mają być używane marża i narzut czy upust i rabat.

#### Obsługa upustów cenowych

Ustawia parametry stosowania upustów.

#### Wymagany TRS dla upustu przy zleceniu

Jeśli flaga jest włączona, stosowanie upustu możliwe jest tylko, jeśli został dołączony TRS.

#### Wymagana umowa dla upustu przy zleceniu

Jeśli flaga jest włączona, stosowanie upustu możliwe jest tylko, jeśli została dołączona umowa.

Stosować upusty przy towarach / Stosować upusty przy usługach Określa czy stosować upusty dla towarów i usług.

#### Dodatkowe upusty na dokumentach

Umożliwia obsługę dodatkowych upustów kwotowych lub procentowych na dokumentach.

## Karty chip

| 🚯 Ustawienia dla firmy : Moja Firma                                                  | × |
|--------------------------------------------------------------------------------------|---|
|                                                                                      |   |
| Serwisowe Upusty Karty chip SKK Kolory Dodatkowe pola Logo Numeracia Wymagane pola I |   |
| Obsługa kart chipowch                                                                |   |
| C Aktywne 💽 Nieaktywne                                                               |   |
| Lista akceptowanych dokumentow                                                       | i |
| Globalne Handlowe Serwisowe                                                          | J |
| 🗖 Logowanie do systemu                                                               | Ш |
| 🗖 Zmiana zespolu                                                                     | Ш |
| 🗖 Zmiana magazynu                                                                    | Ш |
| T Zmiana firmy                                                                       | Ш |
|                                                                                      | Ш |
|                                                                                      | Ш |
|                                                                                      | Ш |
|                                                                                      | Ш |
|                                                                                      | Ш |
|                                                                                      | Ш |
|                                                                                      | Ш |
|                                                                                      |   |
|                                                                                      |   |

### Obsługa kart chipowych

Określa, czy Sekafi używa kart chipowych do potwierdzania tożsamości operatora.

### Lista akceptowanych dokumentów

Określa które dokumenty globalne, handlowe i serwisowe muszą zostać potwierdzone kartą chipową.

## System Kodów Kreskowych

| 😼 Ustawienia dla firmy : Moja | i Firma                                                  |
|-------------------------------|----------------------------------------------------------|
|                               |                                                          |
| Serwisowe Upusty Karty chip   | SKK Kolory Dodatkowe pola Logo Numeracja Wymagane pola I |
| 🔽 System Kodów Kreskowych     |                                                          |
| 🔽 Prefiks                     | Długość prefiksu 5 💌                                     |
| 🗖 Sufiks                      | Długość sufiksu 5 💌                                      |
| Długość całkowita             | 10 💌                                                     |
| Dotyczy pola                  | Nr fabryczny                                             |
|                               |                                                          |
|                               |                                                          |
|                               |                                                          |
|                               |                                                          |
|                               |                                                          |
|                               |                                                          |
|                               |                                                          |
|                               |                                                          |

Zakładka określająca, czy używany jest system kodów kreskowych, oraz parametry kodów – długość prefiksu, sufiksu, długość całkowita, oraz którego pola dotyczy.

## Kolory

| 🚯 Ustawienia dla firmy 🛛 Moja Firma       | ×                                                    |
|-------------------------------------------|------------------------------------------------------|
|                                           |                                                      |
| Serwisowe Upusty Karty chip SKK           | Kolory Dodatkowe pola Logo Numeracja Wymagane pola I |
| Zlecenia Kontrahenci                      |                                                      |
| Kolorowanie zleceń                        |                                                      |
| Nowe                                      | Green                                                |
| <b>Rozpoczęte</b><br>(bez pozycji)        | Aqua 💌                                               |
| Gotowe do zamknięcia<br>(posiada pozycje) | Olive 💌                                              |
| Zakończone<br>(nierozliczone)             | Purple 💌                                             |
| Rozliczone                                | Teal 💌                                               |
|                                           |                                                      |
|                                           |                                                      |
|                                           |                                                      |
|                                           |                                                      |

Umożliwia kolorowanie elementów listy zleceń oraz kontrahentów.

### Dodatkowe pola

Działanie zakładki zostało dokładnie opisane w instrukcji "Sekafi 3 SQL", w dziale "definiowanie dodatkowych pól rejestru"

## Logo

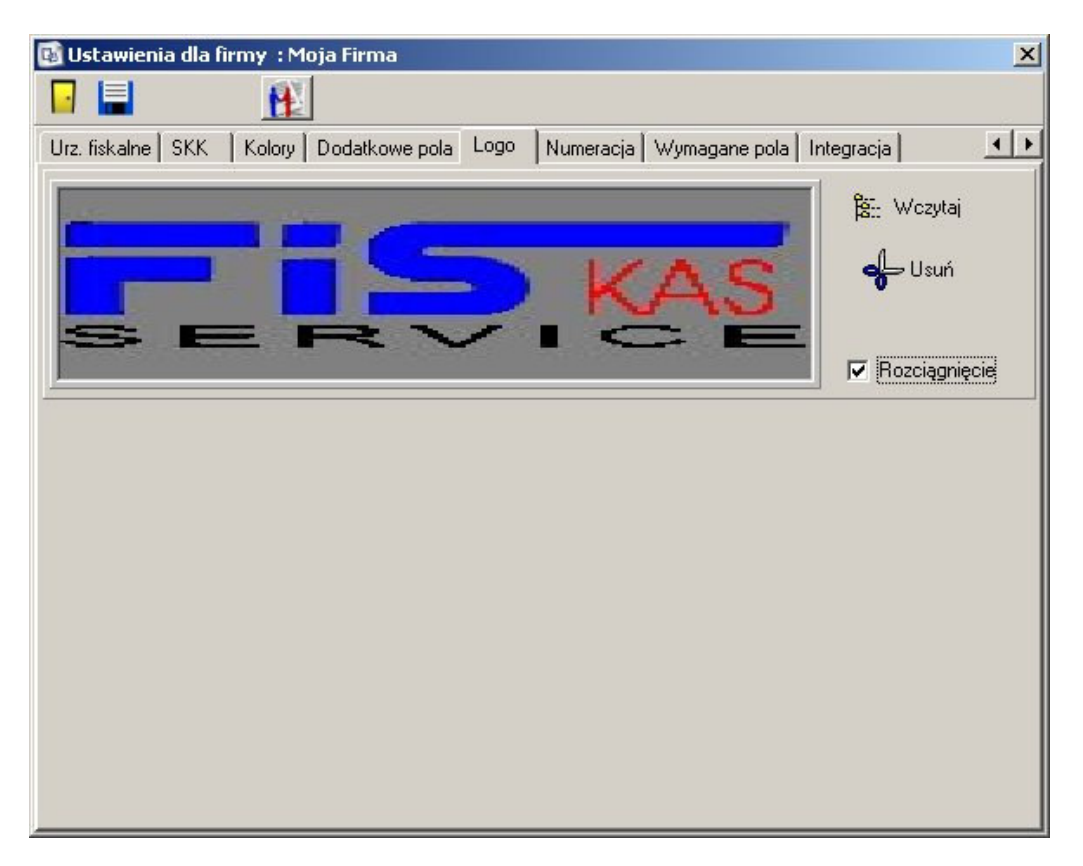

Umożliwia wczytanie pliku graficznego z logo firmy, które drukowane jest na dokumentach.

# Numeracja

| 😼 Ustawienia dla | firmy  : Moja Firn | าล         |                    |              | ×             |
|------------------|--------------------|------------|--------------------|--------------|---------------|
|                  | 1                  |            |                    |              |               |
| Serwisowe Upust  | y Kartychip SKK    | Kolory Doc | latkowe pola   Log | lo Numeracja | Wymagane pola |
| Zmiany serwisu   |                    |            |                    |              |               |
| Z decyzjami      |                    |            | Pula wolnuch nu    | merów        |               |
| 61.1 I           | Numer              | - · · /    | Numer Bo           | k Miesiac    |               |
| Aktualny numer:  |                    | ∠mień      | Numer 110          | K Micsiąc    | Usun          |
|                  |                    |            |                    | 2            |               |
|                  |                    |            |                    |              |               |
|                  |                    |            |                    |              |               |
|                  |                    |            |                    |              |               |
|                  |                    |            |                    |              |               |
| Odrzucone        |                    |            |                    | 41           |               |
|                  | Numer              |            | Pula wolnych nu    | imerów       |               |
| Aktualny numer:  | 0                  | Zmień      | Numer Ro           | k Miesiąc    | Usuń          |
|                  |                    |            |                    |              |               |
|                  |                    |            |                    |              |               |
|                  |                    |            |                    |              |               |
|                  |                    |            |                    |              |               |
|                  |                    |            |                    |              |               |
|                  |                    |            |                    |              |               |
|                  |                    |            |                    |              |               |
|                  |                    |            |                    |              |               |

Zakładka widoczna tylko w wersji Architekt. Umożliwia zmianę numeracji decyzji zmiany serwisu.

# Wymagane pola

| 😼 Ustawieni   | a dla fir | my:M   | oja Firma      |      |           |               |            | ×   |
|---------------|-----------|--------|----------------|------|-----------|---------------|------------|-----|
|               |           | H      |                |      |           |               |            |     |
| Urz. fiskalne | SKK       | Kolory | Dodatkowe pola | Logo | Numeracja | Wymagane pola | Integracja | • • |
| [Kontrahenci  |           |        |                |      |           |               |            |     |
| ✓ NIP         |           |        |                |      |           |               |            |     |
| 🗖 Regon       |           |        |                |      |           |               |            |     |
| E PESEL       |           |        |                |      |           |               |            |     |
| Kod po        | cztowy    |        |                |      |           |               |            |     |
| Poczta        |           |        |                |      |           |               |            |     |
|               |           |        |                |      |           |               |            |     |
|               |           |        |                |      |           |               |            |     |
|               |           |        |                |      |           |               |            |     |
|               |           |        |                |      |           |               |            |     |
|               |           |        |                |      |           |               |            |     |
|               |           |        |                |      |           |               |            |     |
|               |           |        |                |      |           |               |            |     |
|               |           |        |                |      |           |               |            |     |
|               |           |        |                |      |           |               |            |     |
|               |           |        |                |      |           |               |            |     |

Określa, które pola są wymagane przez Sekafi w rejestrze kontrahentów.

## Integracja – Bonus

| Ustawienia dla firmy : Moja Firma                                                                 |                                                                     | ×                |
|---------------------------------------------------------------------------------------------------|---------------------------------------------------------------------|------------------|
| Upusty   Karty chip   SKK   Kolory   Doda<br>Synchronizacja Bonus   Banki  <br>I✓ Aktywne         | tkowe pola   Logo   Numeracja   Wymagane pola                       | Integracia 🛛 🚺 🕨 |
| Serwer lambda<br>Pot 5432 €<br>Użytkownik postgres<br>Hasło ***<br>Baza danych db_bonus<br>Połącz | Eksport kontrahentów<br>Líczba kontrahentów<br>Dostępne<br>Wykonano |                  |

Określa parametry integracji z aplikacją Bonus – serwer, port, użytkownika, hasło i bazę danych na serwerze, oraz umożliwia eksport kontrahentów do bazy Bonus.

## Integracja – Banki

| 🚯 Ustawienia dla firmy : Moja Firma                                                    | ×              |
|----------------------------------------------------------------------------------------|----------------|
|                                                                                        |                |
| Upusty   Karty chip   SKK   Kolory   Dodatkowe pola   Logo   Numeracja   Wymagane pola | Integracja 📕 🕨 |
| Synchronizacja Bonus Banki                                                             |                |
|                                                                                        |                |
| Plik spisu kursów                                                                      |                |
| http://www.nbp.pl/Kursy/xml/dir.txt                                                    |                |
|                                                                                        |                |
| Sposób pobierania                                                                      |                |
| Bieżace i zaległe                                                                      |                |
|                                                                                        |                |
|                                                                                        |                |
|                                                                                        |                |
|                                                                                        |                |
|                                                                                        |                |
|                                                                                        |                |
|                                                                                        |                |
|                                                                                        |                |
|                                                                                        |                |
|                                                                                        |                |
|                                                                                        |                |
|                                                                                        |                |
|                                                                                        |                |
|                                                                                        |                |

Zawiera ustawienia synchronizacji kursów walut – plik spisu kursów oraz sposób pobierania. Aby zaktualizować kursy należy wejść w Kartoteki i Rejestry -> Dodatkowe -> Aktualizuj kursy.